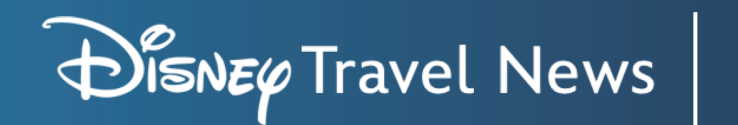

## Setting Up the Skill: Amazon Alexa App

### **STEP 1**

In the Amazon Alexa app, tap **More**, then select **Skills & Games**. Next, search for **Disney Travel Agent News** and select the Disney Travel Agents News skill.

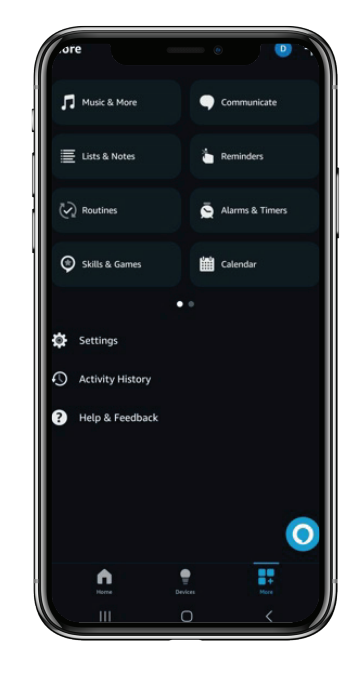

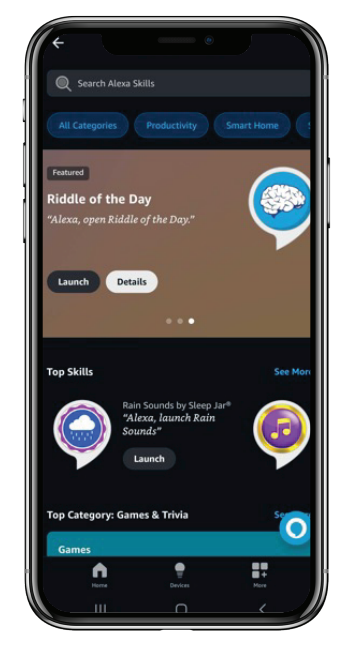

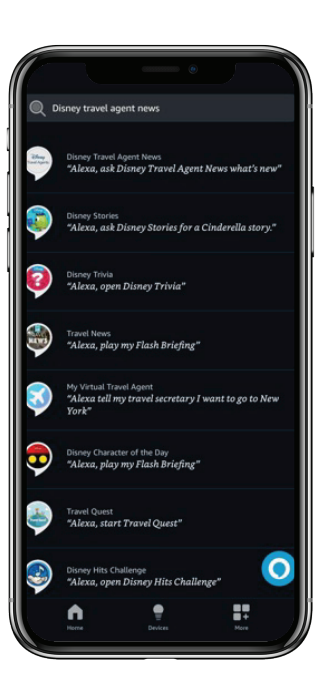

alexa

### **STEP 2**

Press Launch to open the skill. On the next screen, select This device, then Launch. When you return to the skill landing page, select Settings to link your DisneyTravelAgents.com account.

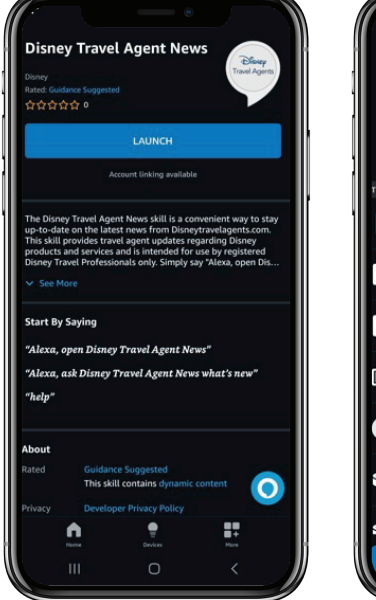

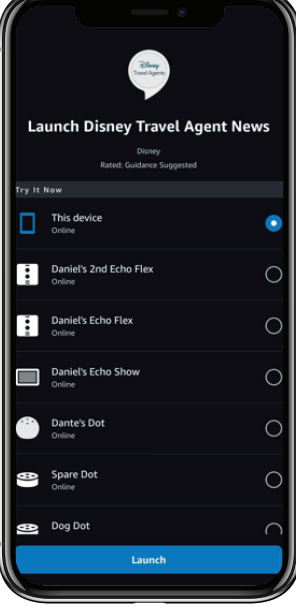

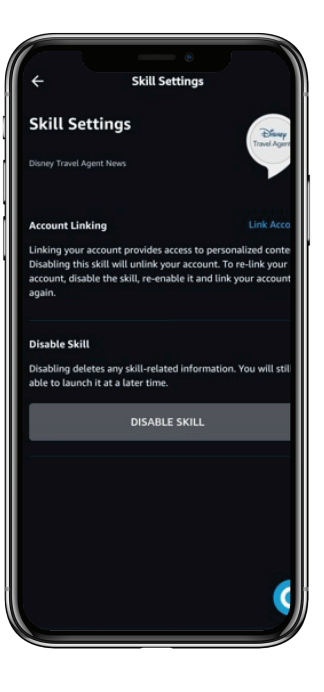

For questions about setting up the Disney Travel Agent News skill on your Amazon Alexa Device, please use the **Need Help** section at the top of the **Manage Disney Travel News Feeds page.** 

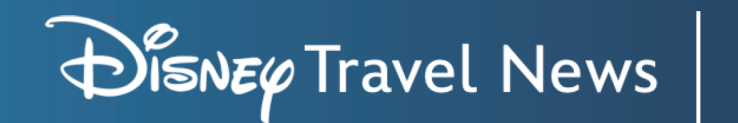

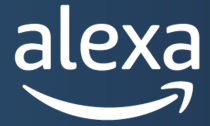

# Setting Up the Skill: Amazon Alexa App

### **STEP 3**

When prompted, enter your DisneyTravelAgents.com credentials and log in. This will authenticate your DisneyTravelAgents.com account with Amazon. Press Close to begin using the skill on an Alexa device.

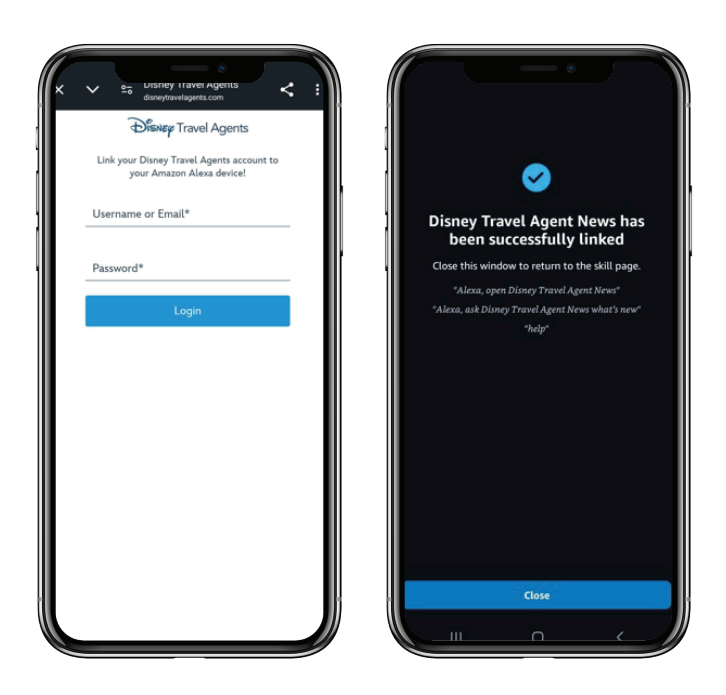

### **STEP 4**

You can now use the Disney Travel Agent News skill! Simply continue on your phone or test the skill on your Amazon Alexa device by prompting, "Alexa, ask Disney Travel Agent News what's new."

Visit the Manage Disney Travel News Feeds page on the Disney Travel Agents website to manage your settings.

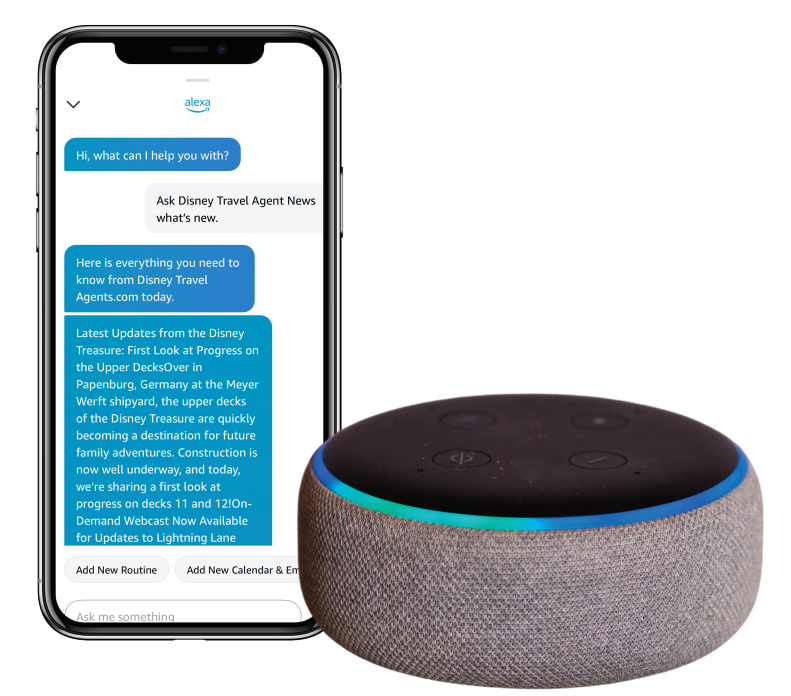

For questions about setting up the Disney Travel Agent News skill on your Amazon Alexa Device, please use the **Need Help** section at the top of the **Manage Disney Travel News Feeds page.**